### Creating An Account – Important Information

# Do you already have an Account? Yes?

Please do not create a second account if you already have one for your company

If you already have an account, you can skip the account setup and move to adding a new license

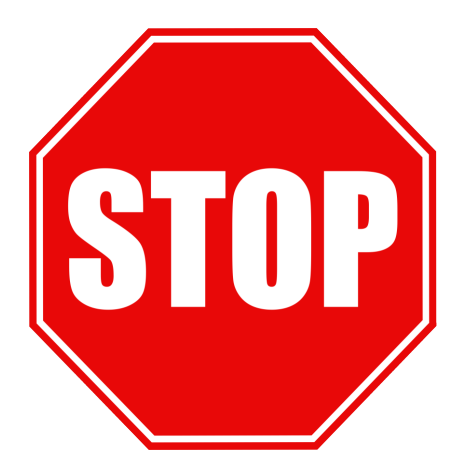

STEP 1

Login to Oregon Privilege Tax System <a href="https://or.setsonline.com">https://or.setsonline.com</a>

If you are unsure or do not have a login, please refer to the Creating your User ID document or video.

#### STEP 2

### From the Dashboard, click on the word <u>here</u> to begin account creation

| SICPA OLCC Onli        | ne Privilege Tax Solutio                                                                         | Home      | ₩ Accounts - |         | <b>1</b> | ዲ FAQ Logout 🔂 |
|------------------------|--------------------------------------------------------------------------------------------------|-----------|--------------|---------|----------|----------------|
| Dashboard              |                                                                                                  |           |              |         |          |                |
|                        | We are unable to locate any accounts associated to your UserID. Click here to create an account. |           |              |         |          |                |
|                        | Messages                                                                                         | C Refresh |              |         |          |                |
| Account O<br>License O | From                                                                                             |           | Date Sent    | Message |          |                |

#### STEP 3

#### **Enter the Company Information**

Enter the Legal Business Name and Trade Name from your license certificate, the phone number at the account location, fax and website are optional

| Create Account      |                                      |                                                 |
|---------------------|--------------------------------------|-------------------------------------------------|
| COMPANY INFORMATION |                                      | Required Fields are<br>labeled with an asterisk |
|                     | LEGAL BUSINESS NAME *                |                                                 |
|                     |                                      |                                                 |
|                     | BUSINESS TRADE NAME *                |                                                 |
| 3                   |                                      |                                                 |
|                     | PHONE NUMBER *                       | FAX NUMBER                                      |
|                     |                                      |                                                 |
|                     | WEBSITE                              |                                                 |
|                     |                                      |                                                 |
|                     | WEBSITE MUST BEGIN WITH HTTP:// OR H | TTPS://                                         |

#### STEP 4

Enter the premises address from your license certificate

STEP 5

Enter the mailing address if different from the premises

| Create Account                                                                 |                                                                                            |           |            |  |  |  |
|--------------------------------------------------------------------------------|--------------------------------------------------------------------------------------------|-----------|------------|--|--|--|
| PHYSICAL ADDRESS IN                                                            | Required Fields are labeled with an asterisk                                               |           |            |  |  |  |
|                                                                                | ADDRESS 1 *                                                                                | ADDRESS 2 |            |  |  |  |
|                                                                                | CITY *                                                                                     | STATE *   | ZIP CODE * |  |  |  |
|                                                                                | COUNTRY *                                                                                  | \$        |            |  |  |  |
|                                                                                | United States of America ÷                                                                 |           |            |  |  |  |
| MAILING ADDRESS INF                                                            | ORMATION HELPFUL HINT: Use the<br>checkbox if your mailing is the<br>same as your physical |           |            |  |  |  |
| CLICK THIS CHECKBOX IF THE MAILING ADDRESS IS THE SAME AS THE PHYSICAL ADDRESS |                                                                                            |           |            |  |  |  |
|                                                                                | ADDRESS 1 *                                                                                | ADDRESS 2 |            |  |  |  |
| 5                                                                              | CITY *                                                                                     | STATE *   | ZIP CODE * |  |  |  |
|                                                                                |                                                                                            | \$        |            |  |  |  |
|                                                                                | COUNTRY *                                                                                  |           |            |  |  |  |
|                                                                                | United States of America \$                                                                |           |            |  |  |  |

#### STEP 6

#### **Enter the Primary Contact for the account**

This should be the person responsible for the account. This person would be the recipient of most communications or notifications regarding the account. Additional Contacts may be added later.

| Create Account |                |              |     |             |                                                                                                    |
|----------------|----------------|--------------|-----|-------------|----------------------------------------------------------------------------------------------------|
| PRIMARY CONT/  | CT INFORMATION |              |     |             |                                                                                                    |
|                | 6              | FIRST NAME * | FAX | LAST NAME * | This should be the main<br>person that will receive<br>communications regarding<br>activity for this account. |
|                |                |              |     |             |                                                                                                    |

STEP 7 and 8

### Certification

The gray boxes will contain your information and cannot be modified. Click the "Yes" checkbox and then Press the Submit button to create your account.

CERTIFICATION

| PLEASE COMPLETE THE INFOMATION BELOW.                                                                                                    |               |               |  |  |  |  |  |
|----------------------------------------------------------------------------------------------------|---------------|---------------|--|--|--|--|--|
| REQUESTOR FULL NAME                                                                                                    | Training User |               |  |  |  |  |  |
| LEGAL BUSINESS NAME                                                                                                    |               |               |  |  |  |  |  |
| I certify and affirm that all information presented in this form is true and correct, that any documents I have presented to OLCC are genuine and that the information included in all supporting documentation is true and accurate. I make this certification and affirmation under penalty of perjury and I understand that knowingly making a false statement or representation on this form is a criminal violation. |               |               |  |  |  |  |  |
| BY CLICKING "YES" I AGREE WITH THE ABOVE STATEMENT *                                                                                                    | YES           |               |  |  |  |  |  |
|                                                                                                    | 7             |               |  |  |  |  |  |
|                                                                                                    |               | Submit Cancel |  |  |  |  |  |
|                                                                                                    |               | 8             |  |  |  |  |  |